×

## Adicionar Débito na Conta

Esta opção do sistema permite a adição de débitos na conta de um imóvel. Apenas funcionários credenciados podem efetuar esta operação.

1/3

O acesso a esta funcionalidade deve ser realizada pelo Menu do sistema:

- GSAN > Faturamento > Conta > Inserir Conta > Adicionar Débito Cobrado.
- GSAN > Faturamento > Conta > Manter Conta > Retificar Conta > Adicionar Débito Cobrado.

Nas duas funcionalidades, o acesso é feito mediante o botão Adicionar

Feito isso, o sistema visualiza a tela abaixo:

#### Observação

|   | Informamos que os dados exibidos nas telas a seguir são fictícios, e não retratam |
|---|-----------------------------------------------------------------------------------|
|   | informações de clientes.                                                          |
| Î |                                                                                   |

| Preencha os campos abaixo para inserir um débito pa conta: |
|------------------------------------------------------------|
| Alua                                                       |
| Tipo de Débito:*                                           |
| Mês e Ano do Débito: mm/aaaa                               |
| Mês e Ano da mm/aaaa                                       |
| Valor do Débito:*                                          |
| Inserir Fechar                                             |

Acima, informe os dados do débito e clique no botão **Inserir** para solicitar ao sistema a inserção do débito na conta.

# Tela de Sucesso

A tela de sucesso será apresentada após clicar no botão Inserir e não houver nenhuma inconsistência no conteúdo dos campos da tela. O sistema efetuará a inserção do débito na tabela correspondente da tela que originou a chamada.

### **Preenchimento dos campos**

| Campo                    | Preenchimento dos Campos                                                                                                    |
|--------------------------|----------------------------------------------------------------------------------------------------|
| Tipo de Débito           | Campo obrigatório - Selecione, na lista apresentada ao lado do campo, o tipo<br>do débito a ser inserido.                                                                                                    |
| Mês e Ano do<br>Débito   | Informe o mês e ano de referência do débito a ser inserido na conta.<br>O mês e ano do débito devem ser inferior, ou igual ao mês e ano do<br>faturamento corrente para o imóvel.<br>Ao digitar a informação no campo você não precisa se preocupar com a barra<br>de separação, pois o sistema a coloca automaticamente.<br>O mês e ano do débito devem ser informados no formato: MM/AAAA, onde MM<br>corresponde ao mês e AAAA, ao ano.<br>O mês deve ser informado, obrigatoriamente, com dois dígitos e o ano com<br>quatro.                                                                                                    |
| Mês e Ano da<br>Cobrança | Informe o mês e ano em que o débito a ser inserido na conta, deverá ser<br>cobrado.<br>O mês e ano da cobrança deve ser:<br>Inferior, ou igual ao mês e ano do faturamento corrente para o imóvel; e<br>Superior, ou igual, ao mês e ano do débito, que foi informado no campo<br>anterior.<br>Ao digitar a informação no campo você não precisa de preocupar com a barra<br>de separação, pois o sistema a coloca automaticamente.<br>O mês e ano da cobrança deve ser informado no formato: MM/AAAA, onde MM<br>corresponde ao mês e AAAA, ao ano.<br>O mês deve ser informado, obrigatoriamente, com dois dígitos e o ano com<br>quatro. |
| Valor do Débito          | Campo obrigatório - Informe o valor do débito a ser inserido na conta.                                                                                                    |

## Funcionalidade dos Botões

| Botão   | Descrição da Funcionalidade                                                                                                    |
|---------|----------------------------------------------------------------------------------------------------|
| Inserir | Utilize este botão para solicitar ao sistema a inserção do débito na conta.<br>É necessário que todos os campos estejam preenchidos corretamente.<br>Caso exista alguma inconsistência, o sistema emitirá a mensagem de crítica<br>correspondente. |

| Botão  | Descrição da Funcionalidade                                                               |
|--------|-------------------------------------------------------------------------------------------|
| Fechar | Utilize este botão para fechar a tela sem efetuar nenhuma alteração na relação de débitos |
|        | da conta do imóvel.                                                                       |

### Referências

**Inserir Conta** 

**Manter Conta** 

#### **Termos Principais**

#### Faturamento

From:

Clique aqui para retornar ao Menu Principal do GSAN

https://www.gsan.com.br/ - Base de Conhecimento de Gestão Comercial de Saneamento

Permanent link: https://www.gsan.com.br/doku.php?id=ajuda:adicionar\_debito\_na\_conta&rev=1492450750

Last update: 31/08/2017 01:11

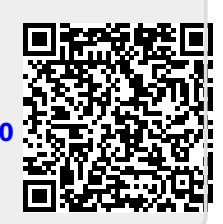